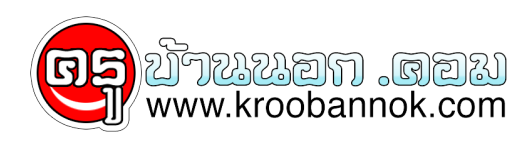

## การใช้บริการตรวจสอบยอดเงินผ่านระบบตอบรับอัตโนมัติ (IVR)

นำเสนอเมื่อ : 24 ก.ค. 2552

ผาน IVR Contact Center บริการ GPF IVR Service เป็นบริการตรวจสอบยอดเงินสะสม เงินสมทบ เงินชดเชย เงินประเดิม(ถ้ามี) และผลประโยชน์ที่สมาชิกมีอยู่กับ ูกบข. ผานระบบตอบโทรศัพท์รับอัตโนมัติ (Interactive Voice Response) โทร. 1179 กด 8 ใดดวยตนเอง ขอุควรระวัง เพื่อความปลอดภัยของข้อมูล เมื่อสมาชิกได้รับรหัสผ่านจาก กบข. ควรจดจำและทำลายเอกสารรหัสุผานสวนตัว นั้น พร้อมทั้งดำเนินุการเปลี่ยนรหัสผ่านเป็นตัวเลขที่สามารถจดจำได้ง่าย ทั้งนี้ หากสมาชิก กดรหัส ผิด ครุบ 3 ครั้ง รุะบบจะทำการล็อครหัสผ่านส่วนตัว ้สมาชิกจะไม่สามารถใช้งานได้ และต้องติดต่อเจ้าหน้าที่ เพื่อดำเนินการยกเลิกรหัสผานดังกลาวและออกรหัสผานใหม่ ต่อไป หรือเข้าไปที่ GPF WEB SERVICE กด ลืมรหัสผาน ตอไป โดยรหัสผานใหมนั้น สมาชิกสามารถเลือกไดวา จะจัดสูงใหทางไปรษณีย<sup>์</sup> หรือ ผาุนทาง e-mail ของตนเอง การใช้บริการตรวจสอบยอดเงินผ่านระบบตอบรับอัตโนมัติ (IVR) หลังจาก สมาชิกสมัครใช้บริการ GPF IVR Service ได้รับรหัสผ่านจาก กบข. สมาชิกจะสามารถเข้าใช้บริการตรวจสอบยอดเงินผ่านระบบโทรศัพท์ตอบรับอัตโนมัติโดยมีขั้นตอน ดังนี้ กรณีสมาชิกเข้าเปิดใช้บริการครั้งแรก 1. ติดตอที่ ศูนย<sup>ุ</sup>บริการขอมูลสมาชิก กบข. โทร. 1179 2. เลือกเมนู 8 ระบุหมายเลขสมาชิก 13 หลักและตามด้วยเครื่องหมายสี่เหลี่ยม (#). 4. ระบบจะทวนหมายเลขสมาชิก 13 หลัก ยืนยันขอมูลถูกตอง กด 1 ตองการแก่ไขขอมูล กด 2 ของการแกรมขอมูล กต ∠ 5. ระบบจะแจ้งให้กูดรุหัสผ่าน 8 หลักของท่าน แล้วตามด้วยเครื่องหมายสี่เหลี่ยม (#) Ŷ ระบบจะทวนรหัสผาน 8 หลัก
ยืนยันขอมูลถูกต้อง กด 1 ตองการแก้ไขขอมูล กด 2 ยอดเงิน กบข. กด 1 เปลี่ยนรหัส กด 2 7. สอบถามยอดเงิ้น กบข. เลือก ยอดเงิน กบข. กด 1 🏻 8. ระบบจะแจ้งให้กดวันเดือนปีเกิด ของท่าน แล้วตามด้วยเครื่องหมายสี่เหลี่ยม (#) 9. ระบบจะทวนวันเดือนปีเกิด ของทานคือ วันที่...... 10. ระบบจะแจ้งว่า กรณีท่านใช้บริการุครั้งแรก กรุณาเปลี่ยนรหัสผ่าน 8 หลัก ของท่าน 11. ระบบจะแจงยอุดเงินในบัญชีของทาน ณ วันที่ ...... โดยแบ่งเป็น ยอดเงินสะสม สมทบ และผลประโยชน์ ของเงินดังกลาว จำนวน.....บาท และ ียอดเงินประเดิม(ถามี) เงินชดูเชย และผลุประโยชน์ของเงินดังกลาวจำนวน .....บาท กุรณีสมาชิกเขาใชบริการครั้งตอุไป ทำขั้นตอนที่ 1-7 เหมือนเดิม และข<sup>้</sup>ามไปที่ ขั้นตอนที่ 11 เลือกเปลี่ยนรหัส กด 2 9. ระบบจะแจ้งให้กดวันเดือนปีเกิด ของท่าน แล้วตามด้วยเครื่องหมายสี่เหลี่ยม (#) 10. ระบบจะทวนวันเดือนปีเกิด ของท่านคือ วันที่...... 11. ระบบจะแจ้งให้กดรหัสุใหม่ ที่ท่านต้องการ 8 หลัก แล้วตามด้วยเครื่องหมายสี่เหลี่ยม (#) 12. ระบบจะทวน รหัสใหม ที่ทานกด...... ยืนยันขอมูลถูกตอง กด 1 ตองการแก่ไขขอมูล กด 2 13. เมื่อ กด 1 เพื่อยืนยัน ระบบจะแจ้งการเปลี่ยนรหัส ของท่าน สมบูรณ์ สมาชิกสามารถใช้รหัสใหม่ ได้ทันที กุรณีสมาชิกเข้าใช้บริการครั้งต่อไป ทำขั้นตอนที่ 1-7 เหมือนเดิม และข้ามไปที่ ขั้นตอนที่ 10-12